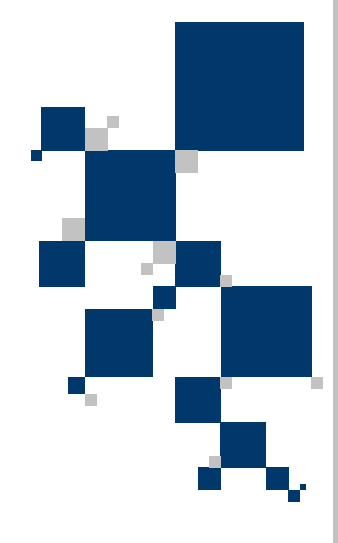

# INSTRUKCJA UŻYTKOWNIKA Karty synchroniczne G.703 TAHOE 971/972

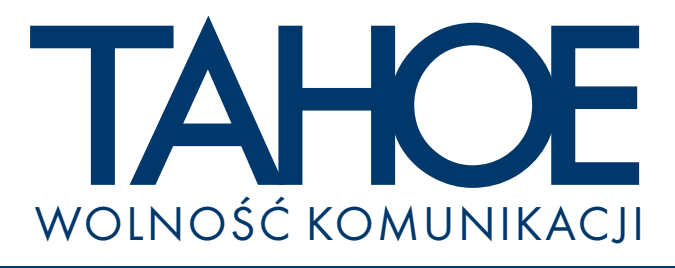

# SPIS TREŚCI

| 1. Wprowadzenie                                         | 1  |
|---------------------------------------------------------|----|
| 2. Montaż karty                                         | 2  |
| 3. Instalacja sterowników                               | 3  |
| 3.1. Kompilacja jądra Linuxa ze sterownikami            | 3  |
| 3.2. Instalacja nowego jądra Linuxa                     | 4  |
| 3.3. Konfiguracja karty przy pomocy programu seth $dlc$ | 5  |
| 4. Konfiguracja karty do pracy z siecią Frame Relay     | 8  |
| 5. Dane techniczne                                      | 9  |
| 6. Deklaracja zgodności                                 | 10 |

# Tahoe $^{(\! R \!)}$ 971 (1 port G.703) Tahoe $^{(\! R \!)}$ 972 (2 porty G.703)

Instrukcja użytkownika http://www.tahoe.pl/

©2003 Tahoe<sup>®</sup>. Wszelkie prawa zastrzeżone. Występujące w niniejszym dokumencie znaki towarowe innych firm służą jedynie wyjaśnieniu właściwości produktu. Firma Tahoe<sup>®</sup> nie bierze odpowiedzialności za ewentualne występujące w niniejszym dokumencie braki lub nieścisłości.

## 1. Wprowadzenie

Inteligentne karty synchroniczne PCI z serii Tahoe<sup>®</sup> 970 posiadają jeden lub dwa porty G.703 pracujące z przepustowością do 2048 kb/s. Jeszcze nigdy wykorzystanie strumieni E1 nie było tak łatwe - teraz trakt cyfrowyjest dostarczany bezpośrednio do PC i jest widziany w systemie operacyjnym jako zwykły interfejs sieciowy.

Wbudowany kontroler w pełni obsługuje transmisję szeregową, dzięki czemu procesor PC nie jest niepotrzebnie obciążany.

Dostępne sterowniki pozwalają na współpracę karty z systemami operacyjnymi Linux oraz FreeBSD. Obsługiwane są m.in. protokoły Frame Relay, HDLC, Cisco<sup>®</sup> HDLC, X.25 i synchroniczne PPP.

# 2. Montaż karty

Aby zamontować kartę PCI w komputerze należy:

- o całkowicie odłączyć kabel zasilający od zasilacza
- zdjąć obudowę
- o znaleźć wolne gniazdo PCI
- o odkręcić (lub wyłamać) zaślepkę zasłaniającą otwór w obudowie
- włożyć kartę do gniazda (tak, aby złącze było dostępne przez w/w otwór w obudowie)
- o przykręcić uchwyt mocujący do obudowy komputera
- zamknąć obudowę i podłączyć zasilanie

Po zamontowaniu karty w PC należy połączyć ją kablem z urządzeniem G.703 (np. modemem HDSL).

Port G.703 jest wyprowadzony w postaci złącza RJ-45. Standard G.703 nie zawiera zaleceń, co do rozkładu sygnałów, jednak użyty rozkład jest najczęściej spotykany na rynku. Dlatego w większości przypadków zewnętrzne urządzenie można podłączyć zwykłym, nieskrosowanym patch-corderm. Niemniej jednak należy dokładnie sprawdzić wyprowadzenia przed podłączeniem urządzenia DCE. Pin Rx+ powinien być połączony z pinem Tx+ w drugim urządzeniu, pin Rx- z pinem Tx-, Tx+ z Rx+, a Tx- z Rx-.

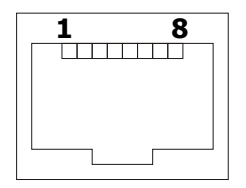

| Pin | Sygnał        |
|-----|---------------|
| 1   | Rx+ (wejście) |
| 2   | Rx- (wejście) |
| 3   | -             |
| 4   | Tx+ (wyjście) |
| 5   | Tx- (wyjście) |
| 6   | -             |
| 7   | -             |
| 8   | -             |

## 3. Instalacja sterowników

Z kartami synchronicznymi Tahoe<sup>®</sup> dostarczane są sterowniki do systemu operacyjnego Linux. Sterowniki te składają się z dwóch części:

- łatki (patcha) do jądra Linuxa
- o programu sethdlc konfigurującego kartę

Na załączonym CD-ROMie znajdują się następujące pliki:

- O hdlc-2.4.20-1.14t.patch łatka na jądro Linuxa w wersji 2.4.20
- O sethdlc-1.14t.tar.gz kod źródłowy programu sethdlc
- O linux-2.4.20.tar.gz kod źródłowy jądra Linuxa w wersji 2.4.20, w oryginalnej postaci
- O linux-2.4.20-tahoe.tar.gz kod źródłowy jądra Linuxa w wersji 2.4.20, z zaaplikowaną łatką

#### 3.1. Kompilacja jądra Linuxa ze sterownikami

Aby skompilować jądro z obsługą kart Tahoe należy:

- O przegrać kod źródłowy jądra z CD-ROMu (plik linux-2.4.20tahoe.tar.gz-z zaaplikowaną łątką)
- rozpakować go w katalogu /usr/src

```
root@linux ~ # cd /usr/src
root@linux /usr/src # tar -zxvf linux-2.4.20.tar.gz
root@linux /usr/src # ln -sf linux linux-2.4.20
```

skonfigurować jądro:

```
root@linux /usr/src # cd linux
root@linux /usr/src/linux # make menuconfig
```

W menu "Network device support", podmenu "Wan interfaces" należy zaznaczyć "Wan interfaces support". W liście, która się wówczas pojawi należy zaznaczyć "Generic HDLC layer", a następnie odpowiednie protokoły (np. "Frame Relay support") i sterowniki do odpowiedniej karty ("Tahoe 9xx support"). Można je na stałe wkompilować do jądra ("<\*>") lub skompilować jako moduły ("<M>").

 oprócz obsługi kart Tahoe można dodać, w zależności od potrzeb, inne opcje, takie jak obsługa kart sieciowych, urządzeń SCSI,

3

urządzeń multimedialnych, itp.

po skonfigurowaniu jądra należy je skompilować:

```
root@linux /usr/src/linux # make dep
root@linux /usr/src/linux # make clean
root@linux /usr/src/linux # make bzImage
```

Skompilowane jądro należy teraz zainstalować.

#### 3.2. Instalacja nowego jądra Linuxa

Skompilowane jądro zostanie umieszczone w pliku /usr/src/linux/arch/i386/boot/bzImage. Należy je skopiować do katalogu /boot nadając mu odpowiednią nazwę:

```
root@linux /usr/src/linux # cp arch/i386/boot/bzImage
/boot/vmlinuz-2.4.20-tahoe
```

Następnie należy je zainstalować. Najczęściej używanym programem ładującym jądro podczas startu systemu jest LILO (Linux Loader). W pliku konfiguracyjnym /etc/lilo.conf na jego końcu należy dodać sekcję:

```
image = /boot/vmlinuz-2.4.20-tahoe
    label = Tahoe
    root = /dev/hda1
    read-only
```

Zamiast /dev/hdal należy wpisać nazwę partycji, na której znajduje się główny system plików Linuxa.

Aby zainstalować LILO z nowymi ustawieniami należy wpisać 'lilo', a następnie wymusić załadowanie nowego jądra (o nazwie 'Tahoe' podanej w polu 'label' powyżej):

```
root@linux ~ # lilo
root@linux ~ # lilo -R Tahoe
```

Po tych komendach należy zrestartować system. Uruchomi się on z nowym jądrem. Jeśli nowe jądro działa poprawnie, to można dodać do /etc/lilo.conf linijkę 'default = Tahoe', a następnie wydać polecenie 'lilo'. W ten sposób jądro o nazwie 'Tahoe' będzie domyślnym jądrem ładowanym przy starcie systemu.

Jeśli z jakichś powodów nowe jądro nie działa poprawnie (np. brakuje sterowników do innych urządzeń w systemie), to wystarczy zrestartować komputer, a załaduje się ponownie stare jądro.

Jeśli sterowniki były skompilowane jako moduły, to po ponownym uruchomieniu systemu należy je załadować komendą:

root@linux ~ # modprobe tahoe9xx

W pliku /var/adm/messages powinny się pojawić komunikaty świadczące o załadowaniu sterownika i wykryciu karty:

kernel: Tahoe 9xx driver version: 1.14t kernel: Tahoe972: 256 KB RAM at 0xd9000000, IRQ5, using 10 TX + 75 RX packets rings kernel: hdlc0: Tahoe972 node 0 kernel: hdlc1: Tahoe972 node 1

Jeśli sterowniki były wkompilowane na stałe, to odpowiednie komunikaty pojawią się w trakcie ładowania systemu. Można je ponownie wyświetlić przy pomocy polecenia **dmesg**.

Od tej chwili w systemie są widoczne nowe interfejsy - hdlc0 i hdlc1 (lub samo hdlc0 w przypadku kart jednoportowych).

Następnym etapem jest konfiguracja karty przy pomocy programu **sethdlc**.

# 3.3. Konfiguracja karty przy pomocy programu sethdlc

Program **sethdic** służy do konfiguracji karty synchronicznej. Po pobraniu pliku należy go rozpakować, skompilować i zainstalować:

```
root@linux /usr/src # tar -zxvf sethdlc-1.14t.tar.gz
root@linux /usr/src # cd sethdlc-1.14t
root@linux /usr/src/sethdlc-1.14t # make
root@linux /usr/src/sethdlc-1.14t # make install
```

#### 3.3.1

3.3

### 3.3.1. Wybór protokołu na łączu

Przy pomocy **sethdlc** można wybrać protokół używany na łączu WAN:

#### $\circ$ przezroczysty HDLC:

sethdlc hdlc0 hdlc [kodowanie] [parzystość]

#### gdzie:

O kodowanie oznacza sposób transmisji: nrz, nrzi, fm-mark, fm-space, manchester

#### 5

O parzystość: no-parity, crc16, crc16-pr0, crc16-itu, crc16-itu-pr0, crc32-itu

#### • HDLC widziany jako interfejs Ethernet:

sethdlc hdlc0 hdlc-eth [kodowanie] [parzystość]

parametry identyczne jak powyżej

### ○ Cisco<sup>®</sup> HDLC:

sethdlc hdlc0 cisco [interval wartość] [timeout wartość]

gdzie:

- O interval wartość oznacza czas między kolejnymi pakietami keepalive wysyłanymi w celu sprawdzenia drożności łącza
- O timeout wartość oznacza czas po jakim, w przypadku nieodebrania żadnego pakietu keepalive, system uznaje, że łącze jest niedrożne

#### o Frame Relay:

sethdlc hdlc0 fr [lmi rodzaj [parametr]]

#### gdzie:

O rodzaj oznacza sygnalizację LMI: none, ansi, ccitt

```
O parametr ustawia parametry protokołu Frame Relay: dce,
t391 wartość, t392 wartość, n391 wartość, n392 wartość,
n393 wartość
```

Ponadto w przypadku protokołu Frame Relay można dodawać/usuwać kanały PVC o podanych numerach DLCI:

sethdlc hdlc0 create 99 sethdlc hdlc0 delete 99

Dodawanie PVC powoduje tworzenie interfejsów o nazwach pvc0,pvc1, itd..

#### O Synchroniczne PPP:

sethdlc hdlc0 ppp

#### O X.25:

sethdlc hdlc0 x.25

#### 3.3.2. Wybór szczelin czasowych

Do prawidłowej pracy portu G.703 potrzebna jest informacja, które szczeliny czasowe są wykorzystywane do transmisji. Można to zrobić podając numery szczelin (od 1 do 32) lub ich zakresy oddzielone przecinkam:

sethdlc hdlc0 slotmap 2-8,20-21,25

Szczelina nr 1 jest wykorzystywana w trybie ramkowanym do synchronizacji. Aby włączyć tryb nieramkowany i wykorzystać pełne 2048 kb/s należy wpisać:

sethdlc hdlc0 slotmap all

#### 3.3.3. Transmisja sumy kontrolnej CRC4

Poniższa komenda odpowiednio włącza i wyłącza transmisję sumy kontrolnej CRC4:

sethdlc hdlc0 crc4 on
sethdlc hdlc0 crc4 off

#### 3.3.4. Wybór zasięgu / czułości odbiornika

Poniższa komenda pozwala przełączać pomiędzy trybem shorthaul (czułość odbiornika -12 dB, 50 m zasięgu) i longhaul (-43 dB, 2000 m zasięgu):

sethdlc hdlc0 short
sethdlc hdlc0 long

## 3.3.3

## 4. Konfiguracja karty do pracy z siecią Frame Relay

Po zestawieniu łącza do sieci Frame Relay użytkownik zazwyczaj otrzymuje kilka informacji na jego temat. Oto przykład:

| Sygnalizacja:           | ANSI            |
|-------------------------|-----------------|
| Numer DLCI:             | 99              |
| Adres routera zdalnego: | 194.204.100.129 |
| Adres routera klienta:  | 194.204.100.130 |
| Podsieć na łączu:       | 194.204.100.128 |
| Maska podsieci:         | 255.255.255.252 |

Po kompilacji i instalacji jądra Linuxa oraz kompilacji i instalacji programu sethdlc należy skonfigurować kartę wybierając protokół Frame Relay, sygnalizację ANSI i tworząc PVC o DLCI 99:

```
sethdlc hdlc0 fr lmi ansi
sethdlc hdlc0 create 99
Ifconfig hdlc0 up
```

W systemie pojawi się nowy interfejs sieciowy - pvc0. Należy go skonfigurować przy pomocy polecenia ifconfig wpisując adres IP przydzielony przez operatora:

ifconfig pvc0 194.204.100.130 netmask 255.255.255.252 pointopoint 194.204.100.129

# 5. Dane techniczne

- kontroler szeregowy: Hitachi HD64570, 10MHz
- maksymalna przepustowość
   2048 kb/s na port
- interfejs G.703
  - symetryczny, 120 , złącze RJ-45
  - ramkowanie zgodne z G.704
  - transmisja sumy kontrolnej CRC4
  - czułość odbiornika: -12 dB lub -43 dB
  - zasięg: 50 m lub 2000 m
- złącze PCI:
   32-bitowe, 5V, 33MHz, zgodne z PCI v2.1
- maksymalny pobór mocy:

| Tahoe 971 | 630 mA @ 5V (3,15W) |
|-----------|---------------------|
| Tahoe 972 | 700 mA @ 5V (3,50W) |

warunki klimatyczne:
 przechowywanie:
 temperatura
 -20°C do 65°C
 wilgotność
 5 do 95%
 praca:
 temperatura
 0°C do 40°C
 wilgotność
 0 do 85%

5

# 6. Deklaracja zgodności

CE

TAHOE Piotr Kaczmarzyk ul. Uniwersytecka 1 50-951 Wrocław, Polska

Deklaruję, że produkty Tahoe 681 i Tahoe 682 są zgodne z następującymi dyrektywami Unii Europejskiej:

| 0 | 73/23/EEC  | dyrektywa niskonapięciowa                                         |
|---|------------|-------------------------------------------------------------------|
| 0 | 89/336/EEC | kompatybilność elektromagnetyczna                                 |
| 0 | 99/5/EEC   | wymagania dla radiowych i telekomunika cyjnych urządzeń końcowych |

Zgodność Tahoe 681 i Tahoe 682 z wymaganiami powyższych dyrektyw została zapewniona przez kompletne zastosowanie następujących norm zharmonizowanych :

- O EN 60950:2000
- O EN 55022:1998
- EN 61000-6-1:2002
- EN 61000-6-3:2002

Podpisano: Piotr Kaczmarzyk Stanowisko: Dyrektor

Podpis:

Potr Kacene.

Data: Miejsce: 30 kwietnia 2004 Wrocław, Polska

©2003 Tahoe<sup>®</sup>. Wszelkie prawa zastrzeżone. Występujące w niniejszym dokumencie znaki towarowe innych firm służą jedynie wyjaśnieniu właściwości produktu. Firma Tahoe<sup>®</sup> nie bierze odpowiedzialności za ewentualne występujące w niniejszym dokumencie braki lub nieścisłości.

TAHOE<sup>®</sup> ul. Uniwersytecka 1 50-951 Wrocław tel. (71) 344-26-44 fax (71) 344-26-42 http://www.tahoe.pl/